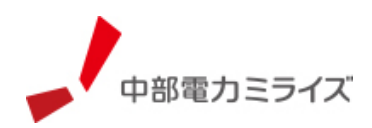

# 安否確認メールサービス メール販促サービス ≪申込みマニュアル≫

# 【安否確認メールサービス・メール販促サービスのお申込み前に】

- 「安否確認メールサービス」「メール販促サービス」をお申込みいただく前に、「ビジェネ 新規会員登録」(<u>https://bizene.chuden.jp/member/other/rule.html</u>)および「料金・使用 量照会サービス」の登録が必要となります。
- ②お申し込み完了から利用可能になるまで、2~3週間程度かかります。※なお、申込件数が集中した場合は、申込後1ヶ月程度かかる場合もございます。

2024/01/01

中部電力ミライズ株式会社

## メールサービス登録 事前準備

#### 連絡網・配信グループの作成

「安否確認メールサービス」「メール販促サービス」(以下、「メールサービス」という)では、連絡網が最 大7件まで登録することが可能です。連絡網ごとに、配信グループを設定でき、用途により使い分けることが 可能です。配信グループは<u>連絡網全体</u>で100件まで作成できます。

| 連絡網①       | 連絡網②       | 連絡網③       |            | 連絡網⑤       | 連絡網⑥       | 連絡網⑦<br>  |
|------------|------------|------------|------------|------------|------------|-----------|
| - 配信グループ01 | ― 配信グループ01 |            | ― 配信グループ01 | ― 配信グループ01 | ― 配信グループ01 |           |
| - 配信グループ02 |            | 一配信グループ02  |            | 一配信グループ02  | 一配信グループ02  |           |
| - 配信グループ03 | 配信グループ03   | 一配信グループ03  |            |            | ― 配信グループ03 |           |
| - 配信グループ04 | 一配信グループ04  |            |            | 配信グループ04   | ― 配信グループ04 | - 配信グループ0 |
| - 配信グループ05 | 一配信グループ05  | - 配信グループ05 |            |            | - 配信グループ05 | - 配信グループ0 |
| - 配信グループ06 | 一配信グループ06  |            | ― 配信グループ06 |            | 配信グループ06   | - 配信グループ0 |
| 配信グループ07   | 配信グループ07   | 一配信グループ07  |            |            |            |           |
| - 配信グループ08 |            | 配信グループ08   |            |            |            |           |
| 配信グループ09   |            |            | ― 配信グループ09 |            |            |           |
|            |            |            | 配信グループ10   |            |            | 配信グループ1   |

【連絡網・配信グループのイメージ】

#### 連絡網の例

·緊急用連絡網

・役職別の連絡網(役員向け・従業員向け/社員向け・社員外向けなど) ※連絡網・配信グループ名称は10文字以内にすると判別しやすくなります。

## 配信グループ作成の注意点

・登録者が「配信グループ」の作成を行う際に、配信グループに、登録者の所属先が無い場合の登録ができま せん。登録者全員が配信グループを選択できるよう、漏れなく配信グループの作成をお願いします。

# 新規申込み方法

#### 1. 申込みボタンをクリックします

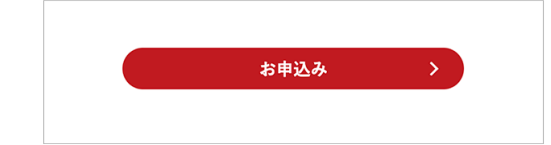

メールサービスの紹介ページの「お申し込みはこちら」ボタンを クリックします。

## 2. 利用規約への同意

| 1 A.5 MR                                                                     | 2 хловони                                               | 3 #7                        |
|------------------------------------------------------------------------------|---------------------------------------------------------|-----------------------------|
| 利用規約への同意                                                                     |                                                         |                             |
| •##0194X                                                                     |                                                         |                             |
| 「ビジェキ油無限」<br>利用規約                                                            |                                                         |                             |
| 第1条(本サービスの提供)<br>中村モカ19イズ(以下「当社」という。<br>う。)に対し、「ビジェを連続前(以下)<br>第2条(本サービスの内容) | )は、この「ビジエキ連絡軍」が月間的(は下(市間的)という<br>8ッービス)という。)を接換すらものとする。 | ↓)に基づき、利用の争込み生いただいたお客さま(以下) |

利用規約をご確認いただき、同意いただける 場合は「同意する」ボタン(①)をクリック してください。

※お申込みされるTC IDでのみこのメ ールサービスをご利用いただけます。

## 3. ご契約名義の選択・ご利用者情報の入力

| トービスをご利用され<br>(料金・使用量照会サ | るご契約名<br>ービスにご | 義を選択ください。<br>登録のあるご契約を選択いただけます。                                   |  |
|--------------------------|----------------|-------------------------------------------------------------------|--|
| 選択してください                 | <b>\</b>       | •                                                                 |  |
| 担当者さまご氏名                 | 必須             |                                                                   |  |
| 電話委号                     | 8              | <b>派ハイフンなしで半角数字でご入力ください。</b>                                      |  |
| FAX番号                    |                | <b>※ハイフンなしで半角数字でご入力ください。</b>                                      |  |
| メールアドレス                  | 8              | ※当社から書類等を電子メールでお送りする際の受信先をご記入願います。<br>のかいかおおおおかつなるコンピックをくついた。また、) |  |

ご契約名義をプルダウンから選択してくださ い。ご契約名義が複数ある場合は、サービス をご利用になる対象のご契約名義をクリック してください。(②) ※「電気料金・使用量照会サービス」をご登 録いただいている契約が選択可能です。

ご利用者情報を入力してください。(③) 担当者さまご氏名・電話番号・メールアドレ スは必須項目です。

# メールサービスの利用

#### 4. メールサービスを利用する

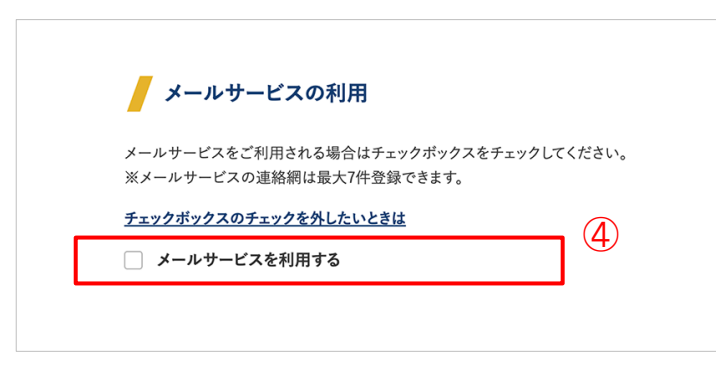

メールサービスを利用するにチェックを入れて ください。(④) チェックを入れると、メールサービスの連絡網 登録画面が表示されます。 ※なお、メールサービスを利用せず、アンケー トサービス(最大 50 問まで設定可能なセルフ WEB アンケート作成サービス)のみの利用を希 望される場合は、チェックを入れずに、手順「8. アンケートサービスを利用する」へ進んでくだ さい。

5. 連絡網の登録

| メールサービスの連絡網<br>※申込み内容について確認事項等がある<br>ご連絡の際は0120から始まるフリーダイヤ | <b>の登録</b><br>場合、中部電力だライズインターネットシステムお客さまサポート担当者よりご連結する場合がございます。<br>パルウシご連結します。 |
|------------------------------------------------------------|--------------------------------------------------------------------------------|
| へ 連絡網(1)の名称                                                | Θ                                                                              |
| 連絡網(1)の形式                                                  | 東京してください                                                                       |

連絡網の名称を入力してください(⑤) ※<u>10 文字以内</u>をお勧めします。 ※利用用途に合わせ、分かりやすい連絡 網の名称をお勧めします。

【例:連絡網の名称】

社内業務連絡の場合 …「従業員」 台風・災害時連絡の場合 …「緊急連絡」

#### 6. 連絡網の形式を選択する

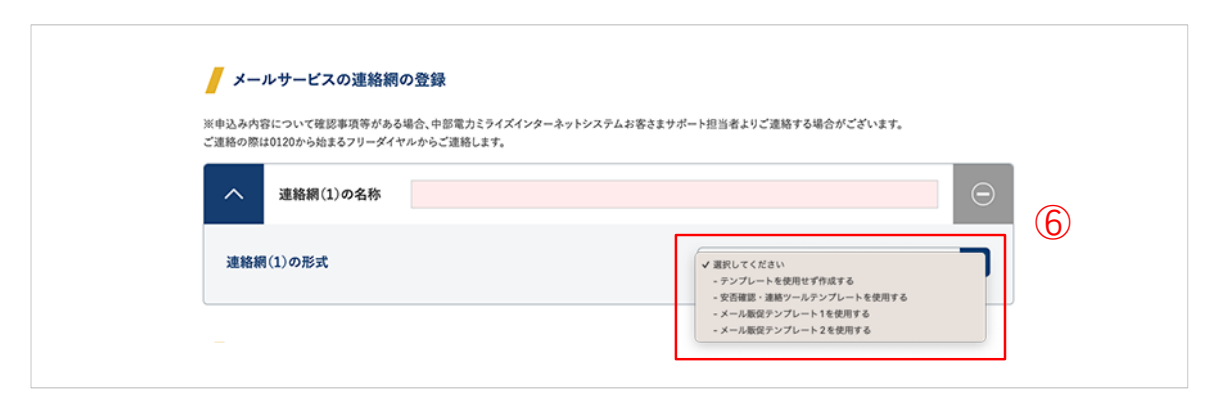

プルダウンから連絡網の形式を選択します。(⑥)

<連絡網の形式について>

#### ◆ テンプレートを使用せず作成する

| 連絡網(1)の形式     | - テンプレートを使用せず作成する                       |
|---------------|-----------------------------------------|
| 配信グループの名称     | 配信グループ追加                                |
| +             |                                         |
| 8             | Refer 2 Constant                        |
| 登録者に入力を依頼する項目 | 項目追却(                                   |
| <b>+</b>      | 10                                      |
|               | 「二二」 「「二二」 「「二」 「二」 「二」 「二」 「二」 「二」 「二」 |

連絡網の形式に「テンプレートを使用せず作成 する」を選択した場合、「配信グループの名 称」「登録者に入力を依頼する項目」を自由に 入力してください。

 ⑦をクリックで「配信グループの名称」を追加 できます。※最低1項目を入力してください。
⑧ ◆をクリックしたまま上下に移動させると順 番を入れ替えることができます。
⑨をクリックで「登録者に入力を依頼する項 目」を追加できます。※必須ではありません
⑩をクリックで削除できます。

連絡網の形式(テンプレート)を選び直したい場合は、右上の <<ul>
①)をクリックして削除後、再度、手順
「4.メールサービスを利用する」のチェックからやり直してください。

◆ 「登録者に入力を依頼する項目」とは?

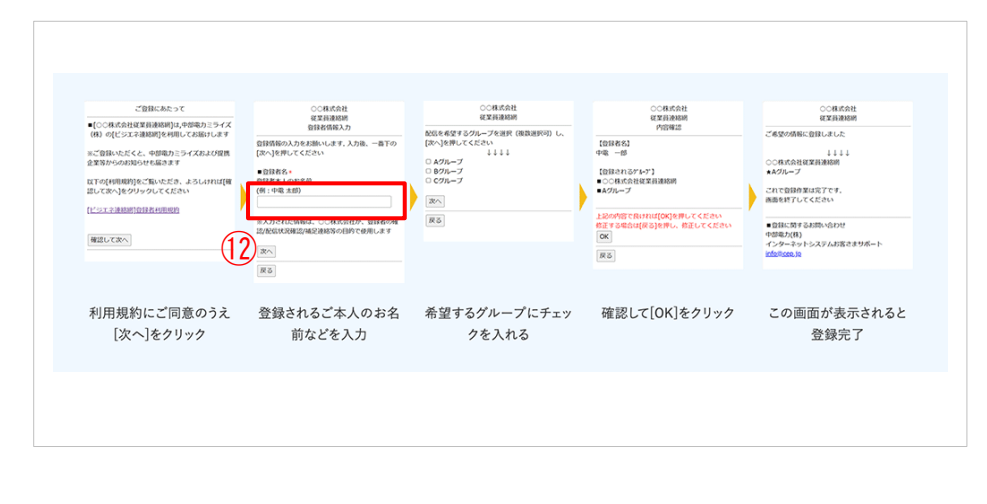

「登録者に入力を依頼する項目」 とは、管理者が登録者からの回答 状況を確認する際、どの登録者か らの回答なのかを特定するために 必要な項目となります。登録者に 利用開始登録を行っていただく際 に、登録者情報として登録を行っ ていただきます。

【例:登録者本人のお名前(登録 イメージ画面(⑫)】

※安否状況の一斉確認やアンケート集計時など、登録者の特定を希望される場合は、「登録者に入力を依頼す る項目」に「(登録者の)「氏名」、「会員番号」、「従業員番号」等の入力をお勧めします。なお、頻繁 に登録をし直す項目(「部署名」、「役職」等)はお勧めしません。

#### ◆ 「メールサービスの連絡網の登録」項目と「お客さまへ配信されるメール」項目について

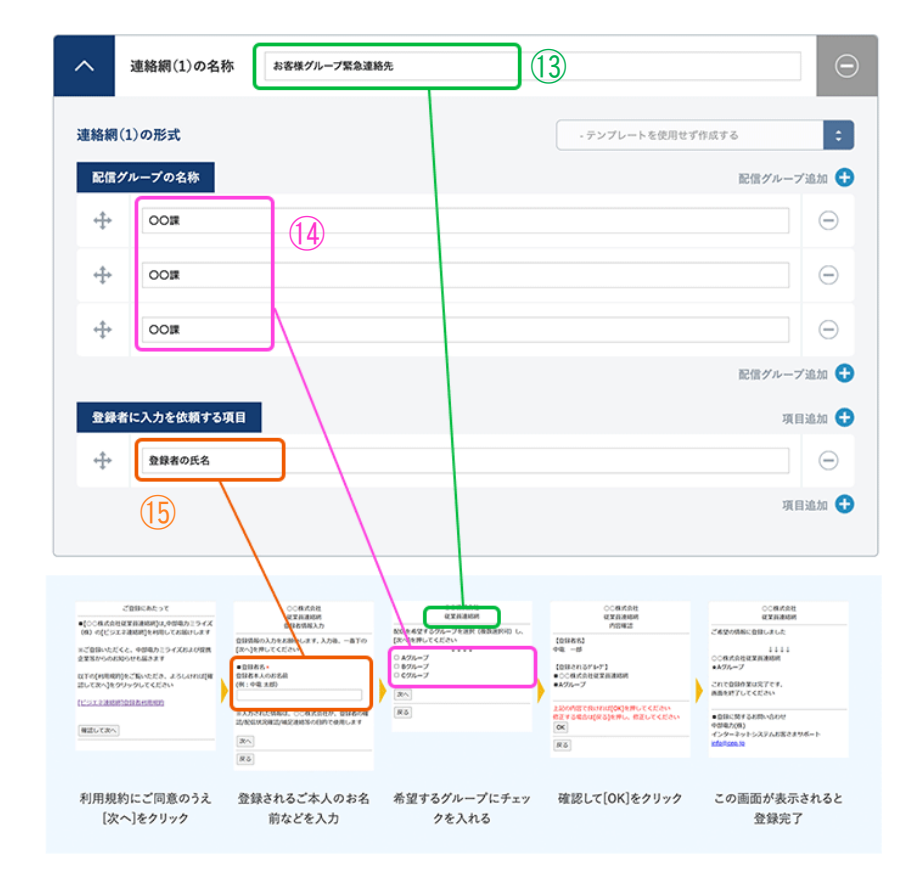

③「連絡網(1)の名称」について
会社名は自動で反映されますの
で、連絡網名につきましては、
「従業員、社員、安否確認」など
用途や登録される方によって名称
を決めていただくとわかりやすく
なります。

#### ⑭「配信グループの名称」について

配信グループに登録いただいた 名称が登録イメージ画面のように 反映されます。この配信グループ 単位ごとでの配信や全配信グルー プへの一斉配信が可能です。

## 15「登録者に入力を依頼する項目」 について

従業員など配信を受ける側の方 が、連絡網への登録時に入力する 項目です。

誰が登録しているかを確認・管 理される場合は、「登録者に入力 を依頼する項目」に「登録者の氏 名」を入力してください。

| 連絡網( | 1)の形式          | 10 | - 安否確認・連絡ツールテンプレートを使用する |
|------|----------------|----|-------------------------|
| 配信/  | <b>パループの名称</b> |    | 配信グループ                  |
| 4    | 役員             |    |                         |
| 4    | OOIR           |    |                         |
| 4    | OOR            |    |                         |
|      |                |    | 配信グループ                  |
| 284  | 皆に入力を依頼する項目    |    | 項目                      |
| 4    | 登録者の氏名         |    |                         |
|      |                |    | 項目                      |

#### ◆ 安否確認・連絡ツールテンプレート

「安否確認・連絡ツールテンプレートを使用 する」を選択すると、自動的に配信グループ の名称3件(役員・〇〇課・〇〇課)、登録 者に入力を依頼する項目1件(登録者の氏 名)が追加されます。名称は変更可能です。 (16)

「配信グループの名称」「登録者に入力を依頼する項目」を追加することも可能です。 ※配信グループは<u>連絡網全体で合計 100 件</u>まで作成可能です。

◆ メール販促テンプレート1

| 連絡網(1)の形式     | (17) | - メール版役テンプレート1を使用する |
|---------------|------|---------------------|
| 記憶グループの名称     |      | 10/0 <i>// n</i>    |
| ◆ 会員メルマガ      |      |                     |
|               |      | 配信グループ追加            |
| 登録者に入力を依頼する項目 |      | 項目追加                |
|               |      | 項目追加                |

「メール販促テンプレート1を使用する」を選択す ると、自動的に配信グループの名称1件(会員メル マガ)が追加されます。名称は変更可能です。 (①)

「配信グループの名称」「登録者に入力を依頼する 項目」を追加することも可能です。

※配信グループは<u>連絡網全体で合計 100 件</u>まで作成 可能です。

◆ メール販促テンプレート2

| 【格網(: | 1)の形式      | 10 | - メール販促テンプレート2を使用する |
|-------|------------|----|---------------------|
| 配信グ   | ループの名称     |    | 配信グループ              |
| ÷     | 愛知県        |    |                     |
| ÷     | 岐阜県        |    |                     |
|       |            |    | 配信グループ              |
| 登録者   | に入力を依頼する項目 |    | 項目                  |
| ÷     | お客さまの氏名    |    |                     |
| ÷     | 電話委号       |    |                     |
| -     |            |    | 項目                  |

「メール販促テンプレート2を使用する」を選択す ると、自動的に配信グループの名称2件(愛知県・ 岐阜県)、登録者に入力を依頼する項目2件(お客 さまの氏名・電話番号)が追加されます。名称は変 更可能です。(18)

「配信グループ」「登録者に入力を依頼する項目」 を追加することも可能です。

※配信グループは<u>連絡網全体で合計 100 件</u>まで作成 可能です。

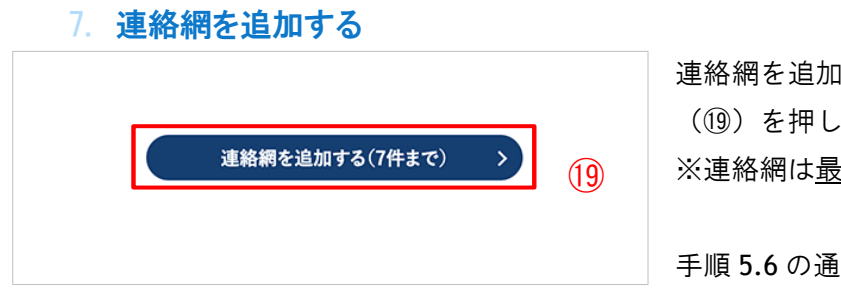

連絡網を追加する場合は、「連絡網を追加する」ボタン (⑲)を押してください。 ※連絡網は<u>最大7件</u>まで登録可能です。

手順 5.6 の通り、連絡網の名称・配信グループを設定します。

# アンケートサービスの利用

## 8. アンケートサービスを利用する

| 🥒 アンケートサービスの利      | 用                     |
|--------------------|-----------------------|
| アンケートサービスをご利用される場合 | はチェックボックスをチェックしてください。 |
| 📄 アンケートサービスを利用する   |                       |

アンケートサービス(最大 50 問まで設定可 能なセルフ WEB アンケート作成サービス) の利用を希望される場合は「アンケートサ ービスを利用する」にチェックを入れてく ださい。(20)

## 確認・申込み

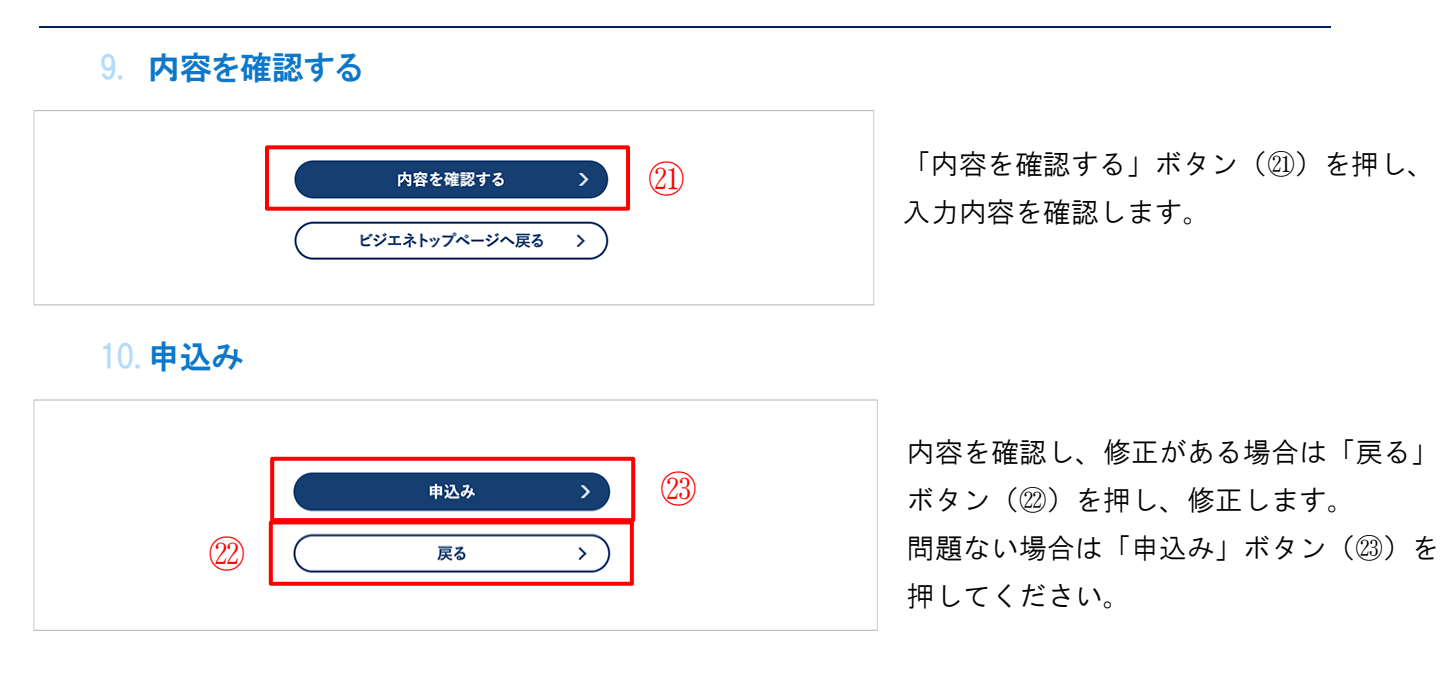

## 11. 登録完了

| 1 入力面面                                   | 2 入力内容の確認                       | 3 *7                      |
|------------------------------------------|---------------------------------|---------------------------|
|                                          | /                               | • ***                     |
| お申込みありがとうございました。<br>準備が整いましたらご登録のメールアドレス | こご案内いたします。                      |                           |
| ※申請完了からご利用いただけるまでに10)                    | 「葉日程度かかります。                     |                           |
| ※申込み内容について確認事項等がある場<br>フリーダイヤルからご連絡します。  | き、中部電力インターネットシステムお客さまサポート!      | 2当者よりご連絡する場合がございます。ご連絡の際は |
| ※変更がある場合は、中部電力インターネッ                     | システムお客さまサポート 0120-342-089 へご連絡く | (ださい。                     |
|                                          | ビジエネトップページへ戻る                   | · • •                     |

完了画面が表示され、申請完了です。

## 12. 利用開始について

申込み後、約2~3週間後に、申込者さまの登録メールアドレス宛に利用開始のメールが届きます。 ※なお、申込件数が集中した場合は、申込み後1ヶ月程度かかる場合もございます。ご了承ください。